# **Google Shopping Actions Integration For Magento 2**

by CedCommerce Products Documentation

| 1. Overview                                                           | 3  |
|-----------------------------------------------------------------------|----|
| 2. Google Shopping Actions Integration Extension - Installation       | 3  |
| 3. Retrieve API Credentials from Google Shopping Actions              | 3  |
| 4. Configure your Merchant Account                                    | 4  |
| 5. Configuration Setting                                              | 8  |
| 6. Manage Google Shopping Actions Accounts                            | 13 |
| 7. Manage Google Shopping Actions Profiles                            | 16 |
| 7.1. Add a New Profile                                                | 16 |
| 7.2. Edit the Existing Profile                                        | 19 |
| 7.3. Delete the Profile                                               | 21 |
| 7.4. Bulk Actions on the Google Shopping Actions Profile Listing Page | 22 |
| 8. Upload Products on Google Shopping Actions                         | 24 |
| 9. Fetch Google Shopping Actions Orders                               | 26 |
| 10. Google Shopping Actions Cron Logs                                 | 28 |
| 11. Google Shopping Actions Activity Logs                             | 30 |
| 12. Product Feeds                                                     | 31 |
| 13. Help & Support                                                    | 33 |
|                                                                       |    |

# 1. Overview

The **Google Shopping Actions Integration For Magento 2** by CedCommerce is a handy tool that helps the Magento 2 store owners to boost their business and generate revenue as it interacts with Google Shopping Actions API's to connect the Magento 2 store. It provides an opportunity to cover a wide range of customers.

Sellers get the authority to create Google Shopping Actions Categories and the dependent attributes on the Magento 2 store. It also enables them to establish a mapping of the desired product category on the Magento 2 store for automatic submission of the selected product to the same category on Google Shopping Actions.

It enables the sellers to manage the Google Shopping Actions orders on the seller's Magento 2 stores without making any significant changes to operational functionalities.

Synchronizing orders, products, pricing, and inventory is possible through establishing the communication between Google Shopping Actions APIs and the Magento 2 stores.

### Key Features are as follows:

- **Product Upload Based on Profile:** Enables the seller to create a profile based on a single category, and then assign the products to the profile to automate the product upload.
- **Magento Order creation:** The newly placed orders on Google Shopping Actions are automatically created in the Magento 2 stores with all the required details as it is on Google Shopping Actions.
- **Bulk upload Methodology:** Seller gets the authority to upload bulk products on Google Shopping Actions but just selecting the products and upload in one go.
- **Product Data Validation:** The extension enables validating the product information in accordance with Google Shopping Actions standards and values.
- **Product category mapping:** Follows category mapping philosophy. Sellers can map any category of the Magento 2 stores to the single category of Google Shopping Actions.
- Auto synchronization: Auto synchronization of the product listing, order, inventory, and pricing at regular intervals is established between Magento 2 Store and Google Shopping Actions
- Auto-shipment procedure: Provides sellers with the ability to automate the process of shipment with Shipstation, Shipwork, Stamps.com, Linnworks, Xtento, ShipRush.
- Email Notification: Sellers receives the notification through the mail on new order creation, low stock and if the product is rejected from Google Shopping Actions.

# 2. Google Shopping Actions Integration Extension - Installation

### To install the extension

1. Upload and Extract the Google Shopping Action package and Integrator file inside the <magentoroot>/app/code/Ced/ directory and run the below command from the Magento root.

composer require google/apiclient php bin/magento setup:upgrade php bin/magento setup:di:compile php bin/magento setup:static-content:deploy -f php bin/magento index:reindex php bin/magento cache:clean php bin/magento cache:flush

# 3. Retrieve API Credentials from Google Shopping Actions

Once the extension is successfully installed on the Merchant's store, the Google Shopping Actions menu appears in the Magento Admin Panel. The merchant has to fill in the API credentials in the **Google Shopping Actions Configuration** page of the admin panel.

The user has to log in to the Google Shopping Actions Seller account to obtain the Merchant Id.

After obtaining the id, from the Google Shopping Actions Seller account and paste it to the Configuration page of the admin panel of the merchant.

### To copy the API Credentials from the Google Shopping Actions Seller account.

• Open the Google Shopping Actions **Seller** account. The page appears as shown in the following figure:

| <b>Google</b> Merchant Center | 1 | Home                                                                                                 |                                       |                   | ≌ :        |          |
|-------------------------------|---|----------------------------------------------------------------------------------------------------|---------------------------------------|-------------------|------------|----------|
| (google.com/shopping)         |   |                                                                                                    |                                       |                   | Coun       | try: All |
| Home                          |   | Verify and claim your website URL in Business information > Website. To start promo<br>verification. | your products online, submit your URL | for <b>FIX IT</b> | LEARN MORE |          |
| Opportunities                 |   |                                                                                                    |                                       |                   |            |          |
| Business information          |   | Announcements                                                                                        | Paid clicks                           |                   |            |          |
| Products                      |   | Updates to the Shopping Healthcare and medicines policy, Help Center, Change                         | 4                                     |                   |            |          |
| Тах                           |   | log – July 2018                                                                                      | 3                                     |                   |            |          |
| Shipping                      |   | 2018 Shopping Product Feed Specification Update Help Center – 6/25/2018                              | 2                                     |                   |            |          |
| Shopping ads                  |   |                                                                                                    | 1<br>Sep 24 Oct 2                     | Oct 9             | Oct 17     | Oct 24   |
| Shipping                      |   | 2010 эпоррнц гтоцист сса эреснисацон орцаге пер сенен - 0/23/2010                                    | 2                                     |                   |            | I        |
| Shopping ads                  |   |                                                                                                    | 1<br>Sep 24 Oct 2                     | Oct 9             | Oct 17     | Oct 24   |
|                               |   | VIEW MORE                                                                                            |                                       |                   |            |          |
|                               |   |                                                                                                    |                                       |                   |            |          |

• Copy the **Merchant Id** from the Seller Panel as highlighted in the above image. Now you have all the information to be used in the next step i.e. **Configuration**.

### 4. Configure your Merchant Account

#### To configure your Merchant Account

#### Please

visit http://console.cloud.google.com/apis/credentials(http://console.cloud.google.com/apis/credentials) link to configure it with your merchant account,

1. Go to the above link Create a new project,

| Select a project            | NEW PROJECT         |
|-----------------------------|---------------------|
| Search projects and folders |                     |
| RECENT ALL                  |                     |
| Name                        | ID                  |
| VI My Project 55934         | caramel-gate-249106 |

CANCEL OPEN

### 2. Select OAuth consent screen.

The tab appears as shown in the following figure:

| =     | Google Cloud Platform | 🐓 My Project 55934 👻                                                                                                    | ٩                                                             |                     | •                                                                                                    | Ť | ۶. | ø | ? | ۰ | ÷ | 9 |
|-------|-----------------------|----------------------------------------------------------------------------------------------------|---------------------------------------------------------------|---------------------|----------------------------------------------------------------------------------------------------|---|----|---|---|---|---|---|
| API   | APIs & Services       | Credentials                                                                                                    |                                                               |                     |                                                                                                    |   |    |   |   |   |   |   |
| ¢<br> | Dashboard             | Credentials OAuth consent screen Do                                                                                                    | omain verification                                            |                     |                                                                                                    |   |    |   |   |   |   |   |
| ш     |                       | Before your users authenticate, this consent                                                                                                    | screen will allow them to ch                                  | noose               | About the consent screen                                                                                                    |   |    |   |   |   |   |   |
| 0+    | Credentials           | whether they want to grant access to their pr<br>to your terms of service and privacy policy. Ti<br>screen for all applications in this project. | ivate data, as well as give th<br>his page configures the con | nem a link<br>Isent | The consent screen tells your users who is<br>requesting access to their data and what kind of data<br>you're asking to access.                                                                 | 9 |    |   |   |   |   |   |
|       |                       | Verification status<br>Not published                                                                                                    |                                                               |                     | OAuth verification                                                                                                    |   |    |   |   |   |   |   |
|       |                       | Application name ②<br>The name of the app asking for consent                                                                                     |                                                               |                     | To protect you and your users, your consent screen<br>and application may need to be verified by Google.<br>Verification is required if your app is marked as                                   |   |    |   |   |   |   |   |
|       |                       | Test                                                                                                    |                                                               |                     | Public and at least one of the following is true:                                                                                                    |   |    |   |   |   |   |   |
|       |                       | Application logo  An image on the consent screen that will help use                                                                              | ers recognize your app                                        |                     | <ul> <li>Your app uses a sensitive and/or restricted<br/>scope</li> </ul>                                                                                                    |   |    |   |   |   |   |   |
|       |                       | Local file for upload                                                                                                    |                                                               | Browse              | <ul> <li>Your app displays an icon on its OAuth consent<br/>screen</li> </ul>                                                                                                    |   |    |   |   |   |   |   |
|       |                       |                                                                                                    |                                                               |                     | <ul> <li>Your app has a large number of authorized<br/>domains</li> <li>You have made changes to a previously-verified<br/>OAuth consent screen</li> </ul>                                      |   |    |   |   |   |   |   |
|       |                       | Support email @<br>Shown on the consent screen for user support                                                                                  |                                                               |                     | The verification process may take up to several<br>weeks, and you will receive email updates as it<br>progresses. Learn more about verification.                                                |   |    |   |   |   |   |   |
| <۱    |                       | Scopes for Google APIs<br>Scopes allow your application to access your use                                                                       | er's private data. Learn more                                 | Ţ                   | Before your consent screen and application are<br>verified by Google, you can still test your application<br>with limitations. Learn more about how your app will<br>behave before the verified |   |    |   |   |   |   |   |

| =   | Google Cloud Platform | 💲 My Project 55934 👻                                                                                                    | ۹                                                                                                    | ▼                                                                                                    | ĩ | >. | ø | ? | ¢ |  |
|-----|-----------------------|----------------------------------------------------------------------------------------------------|----------------------------------------------------------------------------------------------------|----------------------------------------------------------------------------------------------------|---|----|---|---|---|--|
| API | APIs & Services       | Credentials                                                                                                    |                                                                                                    |                                                                                                    |   |    |   |   |   |  |
| ٩   | Dashboard             | openid                                                                                                    |                                                                                                    | <b>Token grant rate</b><br>Your current per minute token grant rate limit is 100<br>grants per minute. The per minute token grant rate          |   |    |   |   |   |  |
| 丗   | Library               | Add scope                                                                                                    |                                                                                                    | resets every minute. Your current per day token grant<br>rate limit is 10,000 grants per day. The per day token<br>grant rate resets eveny day. |   |    |   |   |   |  |
| 0+  | Credentials           | Authorized domains  Authorized domains  To protect you and your users, Google only allow OAuth to use Authorized Domains. Your applicat Domains. Learn more cedcommerce.com example.com Type in the domain and press Enter to add it Application Homepage link Shown on the consent screen. Must be hosted of | rs applications that authenticate using<br>ions' links must be hosted on Authoriza<br>an Authorized Domain. | grant rate resets every day.<br>Raise limit<br>d<br>1h 6h 1d 7d 30d                                                                             |   |    |   |   |   |  |
|     |                       | Application Privacy Policy link<br>Shown on the consent screen. Must be hosted of<br>Application Terms of Service link (Optional)<br>Shown on the consent screen. Must be hosted of                                                                                                    | n an Authorized Domain.                                                                                     | 0<br>Wed 07 12 PM                                                                                                    |   |    |   |   |   |  |
| <1  |                       | Save Submit for verification Cancel                                                                                                    |                                                                                                    |                                                                                                    |   |    |   |   |   |  |

- 3. In the OAuth Consent Screen, do the following steps:
  - a. In the Application Name box, enter your shop name or domain name of your store,
  - b. In the **Application Logo** box, upload your application logo that will help to recognize your app.
  - c. In the Support Email box, enter your support email.
  - d. In the **Authorized Domain** box, enter your website domain. *Example:* cedcommerce.com
  - e. In the Application Homepage link box, enter your store homepage link.
  - f. In the Application Privacy Policy link box, enter your store application privacy policy link.

g.

In the Application Terms of Service link box, enter your store application terms of service link.

4.

Then click on the **Save button** to save the **OAuth consent screen** information.

5. Then comes to the **Credentials** Tab & click on **Create Credential Button** & **select OAuth Client ID** The tab appears as shown in the following figure:

| - Client ID fo                                                                               | or Web application                                                                                                    | <b>DOWNLOAD JSON</b>                                                                             | C RESET SECRET                                           | <b>DELETE</b> |
|----------------------------------------------------------------------------------------------|----------------------------------------------------------------------------------------------------|--------------------------------------------------------------------------------------------------|----------------------------------------------------------|---------------|
| Client ID                                                                                    |                                                                                                    |                                                                                                  |                                                          |               |
| Client secret                                                                                | D70woLm_x0vhQUMhPfm                                                                                                    | X34TI                                                                                            |                                                          |               |
| Creation date                                                                                | Aug 7, 2019, 12:16:04 PM                                                                                                    |                                                                                                  |                                                          |               |
| lame 🔞                                                                                       |                                                                                                    |                                                                                                  |                                                          |               |
| Web client 1 OAuth c                                                                         | onsent screen                                                                                                    |                                                                                                  |                                                          |               |
| Restrictions<br>inter JavaScript origins,<br>prigins and redirect dom                        | redirect URIs, or both Learn More                                                                                                    | orized Domains in the OAuth consent                                                              | settings                                                 |               |
| For use with request<br>(https://*.example.co<br>in the origin URI.<br>                      | pr organs<br>s from a browser. This is the origin UR<br>orm) or a path (https://example.com/su<br>emo.cedcommerce.com                  | I of the client application. It can't con<br>ubdir). If you're using a nonstandard p             | tain a wildcard<br>xort, you must include it             |               |
| https://www.exar                                                                             | nple.com                                                                                                    |                                                                                                  |                                                          |               |
| Type in the domain a                                                                         | nd press Enter to add it                                                                                                    |                                                                                                  |                                                          |               |
| Authorized redirect I<br>For use with request<br>authenticated with G<br>contain URL fragmer | JRIS<br>s from a web server. This is the path ir<br>loogle. The path will be appended with<br>nts or relative paths. Cannot be a publi | n your application that users are redir<br>the authorization code for access. N<br>c IP address. | ected to after they have<br>Aust have a protocol. Cannot | _             |
| https://www.exan                                                                             | nple.com                                                                                                    |                                                                                                  |                                                          | •             |
| Type in the domain a                                                                         | and press Enter to add it                                                                                                    |                                                                                                  |                                                          |               |

- 6. In the Credentials sections, do the following steps:
  - a. In the Name section, enter the name of OAuth Client ID name.
  - b. In the Authorized JavaScript origins box, enter your store application domain name.
  - c. In the Authorized redirect URIs box, do the following steps:
    - i. Go to the Magento Admin Panel
    - ii. Then go to Google Shopping Actions Configuration Settings
    - iii. Copy the Redirect URL and Paste it on Authorized redirect URIs

The tab appears as shown in the following figure:

|                                      |                                                                                                    | <br>7 / |
|--------------------------------------|----------------------------------------------------------------------------------------------------|---------|
| Google Redirect URL name<br>[global] | You need to enter same url in Redirect URI on<br>https://console.cloud.google.com/apis/credentials | -       |
| Primary Account<br>[global]          | Please select the Account                                                                          | 0       |
|                                      | Create Merchant Account                                                                            |         |

- d. Then click on the **Save Button** to save the Credentials information.
- e. Once you **Save** it then you can download the **JSON file** from there which you can use as a secret key file.

The tab appears as shown in the following figure:

| Credentials                |                              |                             |                               |                                     |
|----------------------------|------------------------------|-----------------------------|-------------------------------|-------------------------------------|
| Credentials OAuth co       | isent screen Domain ve       | erification                 |                               |                                     |
| Create credentials 💌       | Delete                       |                             |                               |                                     |
| Create credentials to acce | ess your enabled APIs. For I | more information, see the a | uthentication documentation . |                                     |
| OAuth 2.0 client IDs       |                              |                             |                               | Download the JSON File(Secret File) |
| Name                       | Creation date 🗸              | Туре                        | Client ID                     |                                     |
|                            |                              |                             |                               |                                     |

- f. Once you download the JSON File (Secret File). Go to the Magento Admin Panel.
- g. Go to Google Shopping Actions Configuration Settings.
- h. Then Client needs to be Enable Content Shopping API.
- i. Click on **Enable Shopping API** section, to enable the Google Shopping API. The tab appears as shown in the following figure:

| ≡ | Google Cloud Platform | 1                                                                  |        | ۹                      | ۵           | :                   |  |
|---|-----------------------|--------------------------------------------------------------------|--------|------------------------|-------------|---------------------|--|
| ÷ | API Library           |                                                                    |        |                        |             |                     |  |
|   | G                     | Content A<br>soogle<br>lanage your pro<br>oogle Shopping<br>ENABLE | PI for | Shc<br>gs and<br>S API | accoun<br>₂ | <b>g</b><br>Its for |  |

### 5. Configuration Setting

Once the extension is successfully installed on the Merchant's store, the Google Shopping Actions tab appears in the Magento Admin Panel.

The seller has to set up the configuration settings for establishing the connection between the Magento store and the Google Shopping Actions marketplace.

#### To set up the configuration settings in the Magento Admin panel:

- 1. Go to the **Admin** panel.
- 2. On the left navigation bar, you will find the **Google Integration** option.
- 3. Click on **Configuration**.

| Google Shopping Act | ions          | × |
|---------------------|---------------|---|
| PRODUCTS            | DEVELOPER     |   |
| Profile Manager     | Cron Logs     |   |
| Product Manager     | Product Feeds |   |
| ORDERS              | Activity Logs |   |
| Manage Orders       |               |   |
| CONFIGURATION       |               |   |
| Manage Accounts     |               |   |
| Configuration       |               |   |
| EXTRAS              |               |   |
| Help And Support    |               |   |

4. The **Google Shopping Configuration** page appears as shown in the following figure:

| Configuration           |                                  | Q 📣         |
|-------------------------|----------------------------------|-------------|
| Scope: Default Config - |                                  | Save Config |
| CEDCOMMERCE             | Google Redirect/Account Settings | $\odot$     |
|                         | Google Cron Settings             | 0           |
|                         | Google Product Upload Setting    | 0           |
|                         | Google Order Setting             | 0           |
| Google Configuration    |                                  |             |

5. Now click on **Google Redirect/Account Settings**, the section is expanded as shown below:

0

0

| Google Redirect/Account Settings |                                                                                                    |   |   |
|----------------------------------|----------------------------------------------------------------------------------------------------|---|---|
| Google Redirect URL name         | You need to enter same url in Redirect URI on<br>https://console.cloud.google.com/apis/credentials |   |   |
| Primary Account<br>[global]      | Please select the Account                                                                          | * | 0 |
|                                  | Create Merchant Account                                                                            |   |   |
|                                  | Enable Shopping Api                                                                                |   |   |

#### 6. Under Google Redirect/Account Settings, do the following steps:

- In Google Redirect URL Name, the store URL will be mentioned.
- Choose the **Primary account** associated with the Google Shopping Actions Account.
- Click on Create Merchant Account button, to create a new Google merchant account.

|   | and the second  | 1236 6 11                         |                         |                     |                     | and the second second |
|---|-----------------|-----------------------------------|-------------------------|---------------------|---------------------|-----------------------|
|   | Norchant Contor | Smart Chopping                    | A<br>Search Ade         |                     | Mapufacturar Contar |                       |
| _ | Merchant Center | campaigns                         | Search Aus              | Local inventory aus | Manufacturer Genter | with partners         |
|   |                 |                                   |                         |                     |                     |                       |
|   | Set             |                                   | rchant                  |                     |                     |                       |
|   | Set             | up your me                        |                         |                     |                     |                       |
|   | Cen             | ter accoun                        | it.                     |                     |                     |                       |
|   | Make your s     | hop and product info available to | shoppers across Google. |                     |                     |                       |
|   | Get star        | ted                               |                         |                     |                     |                       |
|   |                 |                                   |                         |                     |                     |                       |
|   |                 |                                   |                         |                     |                     |                       |
|   |                 |                                   |                         |                     |                     |                       |
|   |                 |                                   |                         |                     |                     |                       |
|   |                 |                                   |                         |                     |                     |                       |

• Click on **Enable Shopping API** button if you want the shopping API to be enabled for the store. 7. Click on **Google Cron Settings**. The menu expands as:

| Google Cron Settings        |         |   |
|-----------------------------|---------|---|
| Order Cron<br>[globai]      | Disable | * |
| Shipment Cron<br>[global]   | Disable | • |
| AutoUpload Cron<br>[global] | Disable | * |

8. Under Google Cron Settings, do the following steps:

- In Order Cron, select Enable to sync orders through cron.
- In Shipment Cron, select Enable to automatically sync the shipment status with cron.
- In AutoUpload Cron, select Enable for automatic upload.
- 9. Now, click on **Google Product Upload Settings**. The menu expands as:

Google Product Upload Setting

| Debug Mode<br>[global] | No                                                   | * |
|------------------------|------------------------------------------------------|---|
| Product Price          | Default Magento Price                                | * |
|                        | Select to send different product price to google.com |   |
| Product Chunk Size     | 5                                                    |   |
|                        | Enter the size of a chunk                            |   |
| Sale Price<br>[global] | No                                                   | • |
|                        |                                                      |   |

10. Under Google Product Upload Settings do the following steps:

- Choose Yes in the Debug Mode.
  - In the Product Price list, select one of the following options:
    - Increase by Fixed Price: If selected, then the Modify by Fix Price field appears.
    - Increase by Fixed Percentage: If selected, then the Modify by Percentage Price field appears.

Enter the numeric value to increase the price of Google Shopping Actions, product price by the entered value % of Magento 2 store price.

#### For Example,

Magento 2 price + 5% of Magento 2 price.

Magento 2 Price = 100

Select Increase By Fixed Percentage option

### Modify by Percentage Price = 5

100 + 5% of 100 = 100 + 5 = 105

- Thus, Google Shopping Actions Product Price = 105
- Decrease by Fixed Price: If selected, then the Modify by Fix Price field appears.
- Decrease by Fixed Percentage: If selected, then the Modify by Percentage Price field appears.

Enter the numeric value to decrease the price of the Google Shopping Actions product price by the entered value % of Magento 2 store price

- In the Product Chunk Size, set the default size of the product chunk.
- In Sale Price, select Yes if you want to enable the sale price of product.
- In **Tax Price Settings**, select **Yes** to enter the Tax percentage.

#### 11. Now, click on **Google Order Settings**. The section is expanded as shown below:

Google Order Setting

⊖ Global Setting

⊖ Create Customer Setting

12. Click on Global Settings and the section expands as:

| Global Setting                                    |                                |                        |        |
|---------------------------------------------------|--------------------------------|------------------------|--------|
| Allow Order Notification                          | Disable                        |                        | *      |
| Generate Order Invoice while fetching<br>[global] | Disable                        |                        | *      |
| Order Fetch For Out Of Stock Product<br>[global]  | No                             |                        | *      |
| Shipping Method of Google Orders [global]         | Fixed                          |                        | *      |
| Google Order Id Prefix<br>[global]                |                                |                        |        |
|                                                   | Prefix for Google Order Increm | ent ID                 |        |
| Create New Product (if Not Exist)<br>[global]     | No                             |                        | -      |
|                                                   | Create New Product if SKU not  | found in Magento Store |        |
| Carrier Mapping<br>[website]                      | Magento Carrier                | Google Carrier         | Action |
|                                                   |                                | • FedEx •              | -      |
|                                                   | Add Carrier                    |                        |        |
|                                                   | Map Shipping Carrier for Auto  | Shipment               |        |

- 13. Under Global Settings, do the following steps:
  - In Allow Order Notification, choose either enable or disable.
  - In Generate Order Invoice while fetching, select Enable if you want the invoice to be generated for the orders when they are fetched.
  - Next is the **Order Fetch from Out of Stock**, choose yes if you wish to fetch the order even though it's currently out of stock.
  - In the **Shipping Method of Google Orders**, Users can choose the shipping methods of Google orders from the drop-down menu.
  - Add the order prefix of your choice in the Google Order Id Prefix.
  - You can Create New Product if SKU is not found in your Magento Store by selecting **Yes** from the **Create New Product (if Not Exist).**
  - Now in the **Carrier Mapping** column, you can map the Magento Carrier with the corresponding Google Carrier. You can add a new carrier by clicking on **Add Carrier Button** Present.
- 14. Now, click on Create Customer Setting, and the section expands as:

| $\odot$ | Create | Customer | Setting |
|---------|--------|----------|---------|
|---------|--------|----------|---------|

| [global] | Create Real Customer<br>[global] Yes |  |  |
|----------|--------------------------------------|--|--|
|----------|--------------------------------------|--|--|

- 15. Under Create Customer Setting, do the following steps:
  - Select Guest Checkout if you want the customer to checkout login once as a guest. Select Yes
    Under Create Real Customer if you want a real customer to be created. But when you select NO
    the following section expands as:

#### ⊖ Create Customer Setting

| Create Real Customer<br>[global] | No            |  |
|----------------------------------|---------------|--|
| Customer First Name<br>[global]  |               |  |
| Customer Last Name<br>[global]   |               |  |
| Customer Group<br>[global]       | NOT LOGGED IN |  |
| Customer Email<br>[global]       |               |  |
| Customer Password                |               |  |

- Enter the **Customer First Name** in the next row.
- Enter the Customer Last Name in the next row.
- In the Customer Group, select the type of customer from the drop-down menu.
- Customer Email needs to be entered in the next section.
- Enter the **Password** of your choice.

16. Once all the actions have been taken so far, click on the **Save Config** button on the top right of the page.

17. The configuration will be saved.

### 6. Manage Google Shopping Actions Accounts

### To Manage Account On Google Shopping Actions

- 1. Go to the Magento 2 admin panel.
- 2. On the left navigation bar, click Google Shopping Actions.

| Google Shopping Act | tions ×       |
|---------------------|---------------|
| PRODUCTS            | DEVELOPER     |
| Profile Manager     | Cron Logs     |
| Product Manager     | Product Feeds |
| ORDERS              | Activity Logs |
| Manage Orders       |               |
| CONFIGURATION       |               |
| Manage Accounts     |               |
| Configuration       |               |
| EXTRAS              |               |
| Help And Support    |               |

- 3. When the menu appears, click Manage Accounts.
- 4. On clicking it, you will be navigated to the page as shown below,

| Manage  | Account      |                |                    |                     | Q                               |                         |
|---------|--------------|----------------|--------------------|---------------------|---------------------------------|-------------------------|
|         |              |                |                    |                     | 1                               | Add Account             |
|         |              |                |                    |                     | <b>Tilters</b> O Default View - | 🔅 Columns 👻             |
| Actions | 2 records    | s found        |                    |                     | 20 👻 per page <                 | 1 of 1 >                |
| ID ID   | Account Code | Account Status | Account Token      | Account Environment | Magento Store                   | Actions<br>(Edit/Fetch) |
| 1       |              | Enabled        | TOKEN FETCHED      | Production          | Default Store View              | 10                      |
| 4       |              | Enabled        | PLEASE FETCH TOKEN | Production          | Default Store View              | 10                      |

- 5. Here all the accounts are listed.
- 6. To add a new account, click on **Add Account** button on the top right corner.

| Man    | age Acc | ount                                 |                |                    |                     | Q 🚅                              | -                       |
|--------|---------|--------------------------------------|----------------|--------------------|---------------------|----------------------------------|-------------------------|
|        |         |                                      |                |                    |                     |                                  | dd Account              |
|        |         |                                      |                |                    |                     | <b>Tilters</b> OF Default View • | Columns •               |
| Action | S       | <ul> <li>✓ 2 records four</li> </ul> | nd             |                    |                     | 20 • per page < 1                | I of 1 >                |
|        | ID i    | Account Code                         | Account Status | Account Token      | Account Environment | Magento Store                    | Actions<br>(Edit/Fetch) |
|        | 1       |                                      | Enabled        | TOKEN FETCHED      | Production          | Default Store View               | 10                      |
|        | 4       |                                      | Enabled        | PLEASE FETCH TOKEN | Production          | Default Store View               | 10                      |

### 7. You'll be redirected to a new page:

| New Account         |                       |                                                  | Q      | *0    |         |
|---------------------|-----------------------|--------------------------------------------------|--------|-------|---------|
|                     |                       |                                                  | ← Back | Reset | Save    |
| ACCOUNT INFORMATION | Account Information   |                                                  |        |       |         |
| Account Information | Account Code *        | For Internal Lanc, Must be unique with no spaces |        |       |         |
|                     | Account Environment 🔹 | Production •                                     |        |       |         |
|                     | Merchant Id *         |                                                  |        |       |         |
|                     | Account Status 🔹      | Disabled •                                       |        |       |         |
|                     | Account Store 🔹       | Default Store View +                             |        |       |         |
|                     | Client Secret File +  | Choose Bie No file chosen<br>joen ties only      |        |       |         |
|                     | Token                 |                                                  |        |       |         |
|                     |                       |                                                  |        |       |         |
|                     | Additional Settings   |                                                  |        |       | $\odot$ |

- 8. Enter the Account Code provided by Google Shopping Actions, in the first section.
- 9. Move to the next section and enter the **Account Environment**, to be either production or sandbox.
- 10. Enter the Merchant ID in the next section.
- 11. You can choose the status of the account under the section Account Status.
- 12. In the **Account Store** section choose the view of the store.
- 13. In the **Client Secret File** choose the file from the system.
- 14. The Token section reflects the token once it gets verified.
- 15. Then click on Additional Settings, it expands as shown below:

| Content Language 🔹 | - Please Select Content Language- |   |
|--------------------|-----------------------------------|---|
| Target Country *   | Please Select Target Country      | ٠ |
| Destination *      | Shopping Ads<br>Shopping Actions  |   |
|                    |                                   |   |

### Additional Settings

16. In the **Content Language**, select the language from the list.

- 17. In **Target Country**, select the country.
- 18. In **Destination**, choose the desired destination for the account.

19. Once all the actions have been taken so far, click on the Save button on the top right of the page.

# 7. Manage Google Shopping Actions Profiles

Admin can create a new profile and assign the required products to the profile. While creating and editing the profile, admin can map the Magento Store attributes to the Google Shopping Actions attributes. These attributes are applicable to all the products that are assigned to the profile.

### Admin can do the following tasks:

- Add a new profile
- · Edit the existing profile
- · Delete the profile
- Submit Actions on the Google Shopping Actions Profile Listing Page
- Product Manager

### 7.1. Add a New Profile

#### To add a new profile

- 1. Go to the Magento Admin panel.
- 2. On the left navigation bar, click the **Google Shopping Actions Integration** menu. The menu appears as shown in the following figure:

| Google Shopping  | Actions       | × |
|------------------|---------------|---|
| PRODUCTS         | DEVELOPER     |   |
| Profile Manager  | Cron Logs     |   |
| Product Manager  | Product Feeds |   |
| ORDERS           | Activity Logs |   |
| Manage Orders    |               |   |
| CONFIGURATION    |               |   |
| Manage Accounts  |               |   |
| Configuration    |               |   |
| EXTRAS           |               |   |
| Help And Support |               |   |

3. Click the Profile Manager menu.

The Google Shopping Actions Manage Profile page appears as shown in the following figure:

| Manage Pro | ofile |                 |              |                            |        |               |                                    | Q 💋                 |
|------------|-------|-----------------|--------------|----------------------------|--------|---------------|------------------------------------|---------------------|
|            |       |                 |              |                            |        |               |                                    | Add New Profile     |
| Actions    | •     | 0 records found |              |                            |        |               | Filters     O Defau       20     • | It View • Columns • |
| 10         | ID i  | Account Id      | Profile Code | Profile Name               | Status | Product Count |                                    | Actions             |
|            |       |                 | We           | couldn't find any records. |        |               |                                    |                     |

4. Click the **Add New Profile** button. The page appears as shown in the following figure:

| Select Account  | Q 📣 1                       |          |
|-----------------|-----------------------------|----------|
|                 | Titters 👁 Default Vew - 🎄 C | olumns 👻 |
| 2 records found | 20 • per page < 1 of        | f1 >     |
| ld .            | Account Code                | Actions  |
| 1               |                             | 1        |
| 4               |                             | 1        |

- 5. Select the account for which you want to create a new profile.
- 6. The new profile page appears as shown below:

| New Profile          |                     | ۹ 🥠                                          |      |
|----------------------|---------------------|----------------------------------------------|------|
|                      |                     | ← Back Delete Reset Save and Continue Edit   | Save |
| PROFILE INFORMATION  | Profile Information |                                              |      |
| Profile info         | Profile Code 🔹      |                                              |      |
| Category & Attribute |                     | Internal use. Must be unlique with no spaces |      |
| Profile Products     | Profile Name 🔺      |                                              |      |
|                      | Profile Status      | isabled 💌                                    |      |

7. In the **Profile Code** box, enter a profile code.

*Note:* It is only for the internal use. Use the unique profile code with no spaces. Start with small letters. 8. In the **Profile Name** box, enter the name of the profile.

- Note: Use the unique name to identify the profile.
- 9. In the **Status** list, select **Enabled** to enable the profile. *Note:* The **Disabled** option disables the profile.
- 10. Click the Save and Continue Edit button.
- 11. In the left navigation panel, click the **Category & Attribute** menu. The page appears as shown in the following figure:

| New Profile          |                                           |                                  |               | Q 📣                               |
|----------------------|-------------------------------------------|----------------------------------|---------------|-----------------------------------|
|                      |                                           |                                  | ← Back Delete | Reset Save and Continue Edit Save |
| PROFILE INFORMATION  | Category Mapping                          |                                  |               |                                   |
| Profile into         | Root Level Category                       | Please select root-category ×    |               |                                   |
| Category & Attribute | Level 1 Category 。                        | Please select level 1 category + |               |                                   |
| Profile Products     | Level 2 Category 。                        | Please select level 2 category + |               |                                   |
|                      | Level 3 Category                          | Please select level 3 category + |               |                                   |
|                      | Level 4 Category 。                        | Phease splect level 4 category + |               |                                   |
|                      | Level 5 Category 。                        | Please select level 5 catagory * |               |                                   |
|                      | Level 6 Category                          | Please select level 6 category + |               |                                   |
|                      | Search Root Category                      |                                  |               |                                   |
|                      | Google-Magento Category Dependent Attribu | tes Mapping                      |               |                                   |
|                      | Google Attribute                          | Magento Catalog Attribute        | Default Value | Action                            |
|                      | Add Attribute                             |                                  |               |                                   |

- 12. In the right panel, under Category Mapping, do the following steps:
  - In the **Root Level Category**, select the preferred Google Shopping Actions category that the admin wants to map.
  - In the right panel perform the required mapping.

- You can also Search Root Category from the box provided.
- $\circ~$  Click the Add~Attribute button to add more attributes.
- 13. In **Google Magento Category Dependent Attribute Mapping**, map the Google attributes with the Magento attributes.
- 14. In the left navigation panel, click the **Profile Products** menu. The page appears as shown in the following figure:

| New Profile                                                                                                    |             |              |     |              |                     |            |                |                    | ۹ 🗰                  |
|----------------------------------------------------------------------------------------------------|-------------|--------------|-----|--------------|---------------------|------------|----------------|--------------------|----------------------|
|                                                                                                    |             |              |     |              |                     | + 1        | Back Delete    | Reset Save and     | d Continue Edit Save |
| PROFILE INFORMATION                                                                                                    | Search      | Reset Filter |     |              |                     |            |                |                    |                      |
| Profile info                                                                                                    | 0 records t | lound        |     |              |                     |            |                | 20 • per page      | < 1 of 1 >           |
| Category & Attribute                                                                                                    |             | Product Id 3 | sku | Product Name | Туре                | Category   | Product Status | Attribute Set Name | Price                |
| Lesson and the second second sec | Day 141     |              |     |              |                     |            | -              |                    |                      |
| Profile Products                                                                                                    | 10          |              |     |              |                     |            |                |                    | SEK *                |
|                                                                                                    |             |              |     |              | We couldn't find an | y records. |                |                    |                      |

- 15. Since no products as assigned to the profile, there are no products listed in the table.
- 16. Click on the **Save** button present on the top right corner and the new profile will be saved.

# 7.2. Edit the Existing Profile

### To edit the existing profile

- 1. Go to the Magento Admin panel.
- 2. On the top navigation bar, click the **Google Shopping Integration** menu. The menu appears as shown in the following figure:

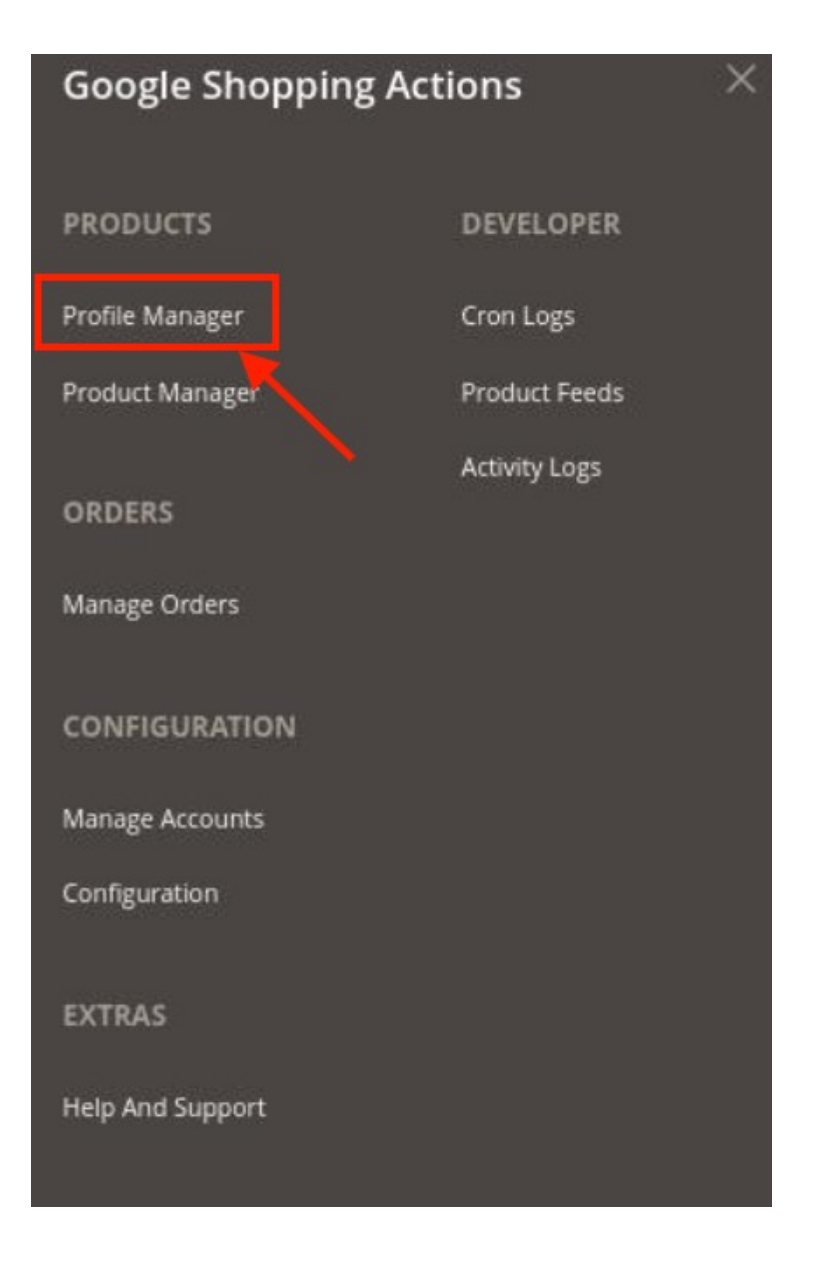

3. Click the **Profile Manager** menu.

The Google Shopping Actions Profile Listing page appears as shown in the following figure:

| ▼ | ID ↓ | Account Id | Profile Code | Profile Name | Status  | Product Count | Actions |
|---|------|------------|--------------|--------------|---------|---------------|---------|
|   | 1    | ced_test   | test         | Test Team    | Enabled | 2             |         |

- 4. On this page, all the available profiles are listed.
- 5. Click the required row of the profile that the admin wants to edit and click on the Edit button.
- 6. The Edit Profile page will open.
- 7. Make the changes as per requirement.
- 8. Click on the **Save Profile** button, all the changes will be saved to the profile.

# 7.3. Delete the Profile

### To delete the existing profile

- 1. Go to the Magento Admin panel.
- 2. On the top navigation bar, click the **Google Shopping Integration** menu. The menu appears as shown in the following figure:

| Google Shopping A | ctions        | × |
|-------------------|---------------|---|
| PRODUCTS          | DEVELOPER     |   |
| Profile Manager   | Cron Logs     |   |
| Product Manager   | Product Feeds |   |
| ORDERS            | Activity Logs |   |
| Manage Orders     |               |   |
| CONFIGURATION     |               |   |
| Manage Accounts   |               |   |
| Configuration     |               |   |
| EXTRAS            |               |   |
| Help And Support  |               |   |

3. Click the Profile Manager menu.

The Google Shopping Actions Profile Listing page appears as shown in the following figure:

| Manage Profile            |              |              |                 | Q 💋                | 👤 admin 🗸 |
|---------------------------|--------------|--------------|-----------------|--------------------|-----------|
|                           |              |              |                 | Add Ne             | w Profile |
| Actions • 1 records found |              | :            | <b>T</b> Filter | s O Default View • | Columns   |
| ■ ID ↓ Account Id         | Profile Code | Profile Name | Status          | Product Count      | Actions   |
| 1 ced_test                | test         | Test Team    | Enabled         | 2                  | /1        |

- 4. On this page, all the available profiles are listed.
- 5. Click the required row of the profile that the admin wants to delete.
- 6. Click on **Delete.** You will see the following pop up:

| Are you sure you want to do this? |        | ×  |    |
|-----------------------------------|--------|----|----|
|                                   | Cancel | ОК | ar |

7. Click **OK** to confirm and the selected profile will be deleted.

# 7.4. Bulk Actions on the Google Shopping Actions Profile Listing Page

Admin can delete the selected profiles and also can change the status of the profiles in bulk.

#### To delete the selected profiles in Bulk

- 1. Go to the Magento Admin panel.
- 2. On the top navigation bar, click the Google Shopping Integration menu.
  - The menu appears as shown in the following figure:

| Google Shopping A                     | ctions $	imes$ |
|---------------------------------------|----------------|
| PRODUCTS                              | DEVELOPER      |
| Profile Manager                       | Cron Logs      |
| Product Manager                       | Product Feeds  |
| · · · · · · · · · · · · · · · · · · · | Activity Logs  |
| ORDERS                                |                |
| Manage Orders                         |                |
| CONFIGURATION                         |                |
| Manage Accounts                       |                |
| Configuration                         |                |
| EXTRAS                                |                |
| Help And Support                      |                |
|                                       |                |

### 3. Click Profile Manager.

The Google Shopping Actions Profile Listing page appears as shown in the following figure:

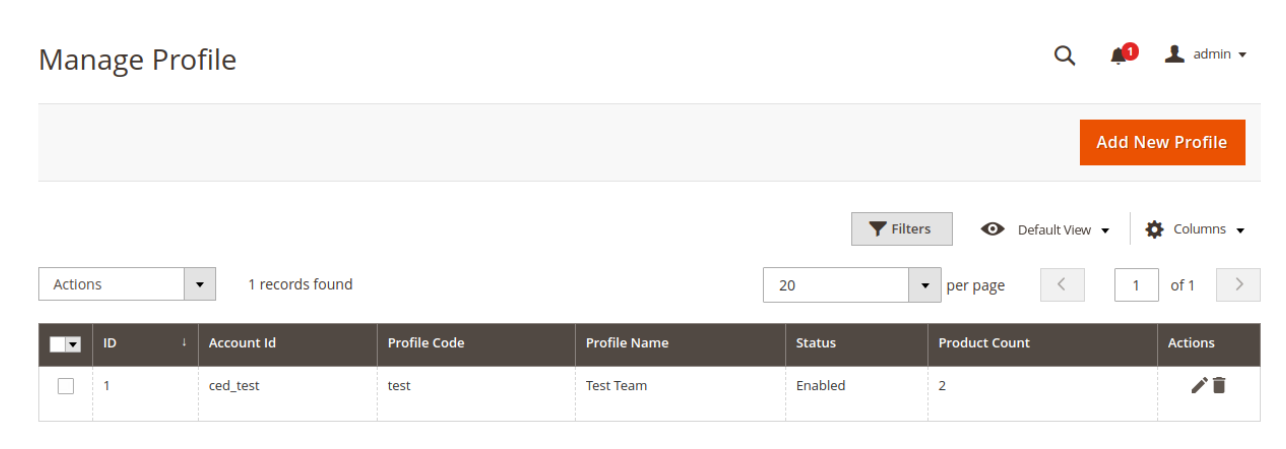

4. Click on the checkboxes of the profiles you want to delete.

5. On the Actions tab click on the dropdown. Click on Delete in order to remove the profiles.

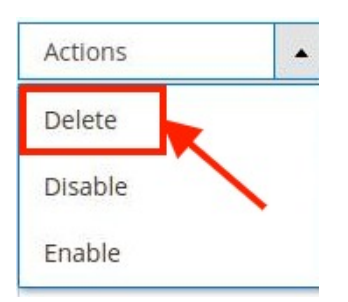

6. A Pop-up is displayed to confirm your choice. Select OK to Delete the profile.

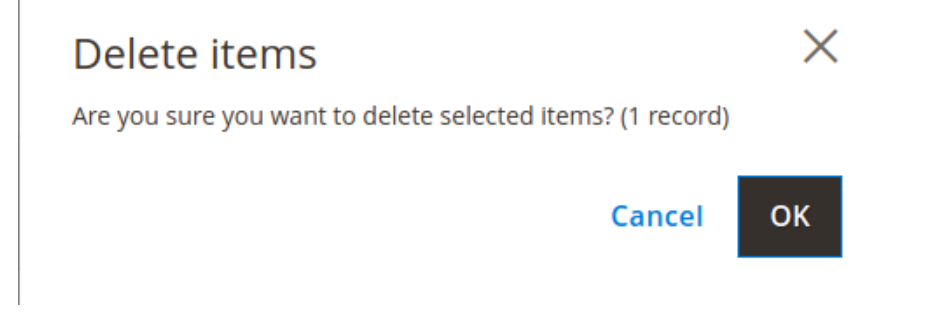

### To change the status of the selected profiles:

1. Click on the checkboxes of the profiles you want to change the status of.

| Actions | - |
|---------|---|
| Delete  | / |
| Disable |   |
| Enable  |   |

2. On the **Actions** tab, click on the dropdown. Click on **Disable/Enable** in order to change the status of the profiles.

When the status change is successfully performed a success message displays on the screen.

# 8. Upload Products on Google Shopping Actions

### To upload a single product

- 1. Go to the Magento Admin panel.
- 2. On the top navigation bar, click the **Google Shopping Integration** menu. The menu appears as shown in the following figure:

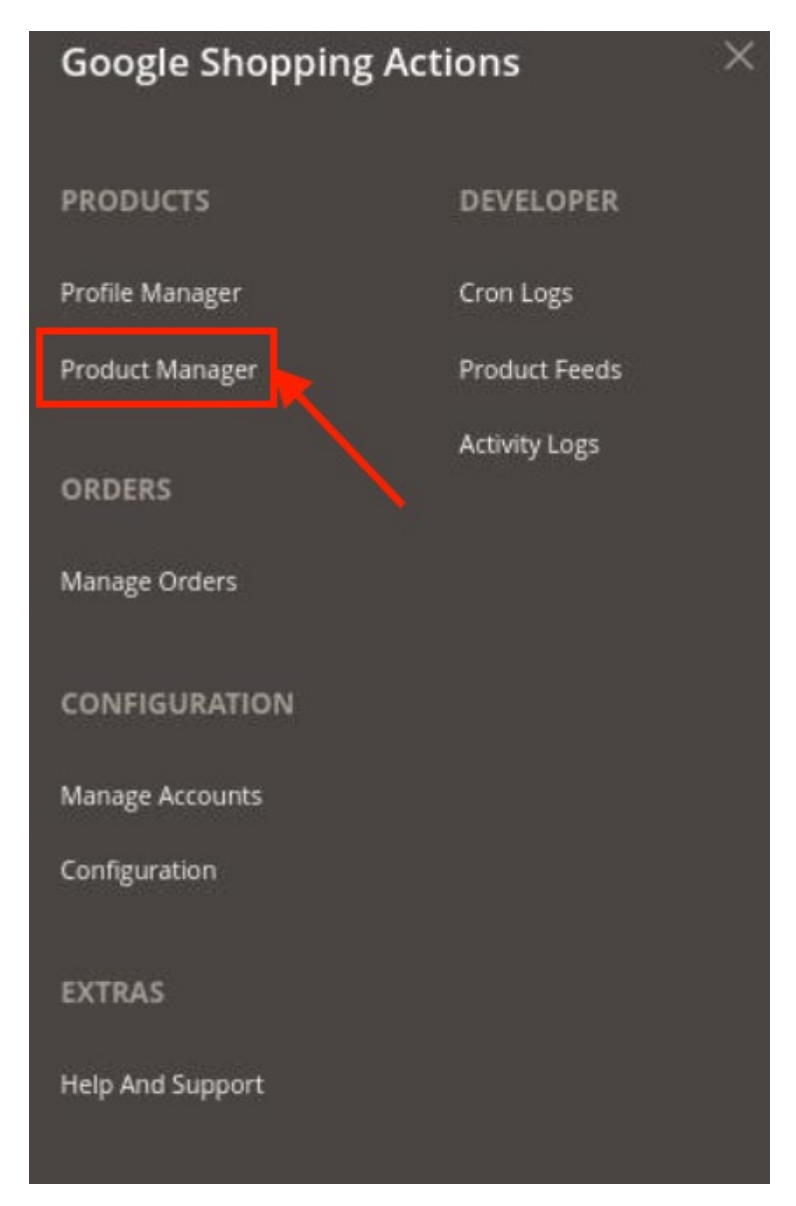

3. Click on Product Manager.

The Product Manager page will appear as shown below:

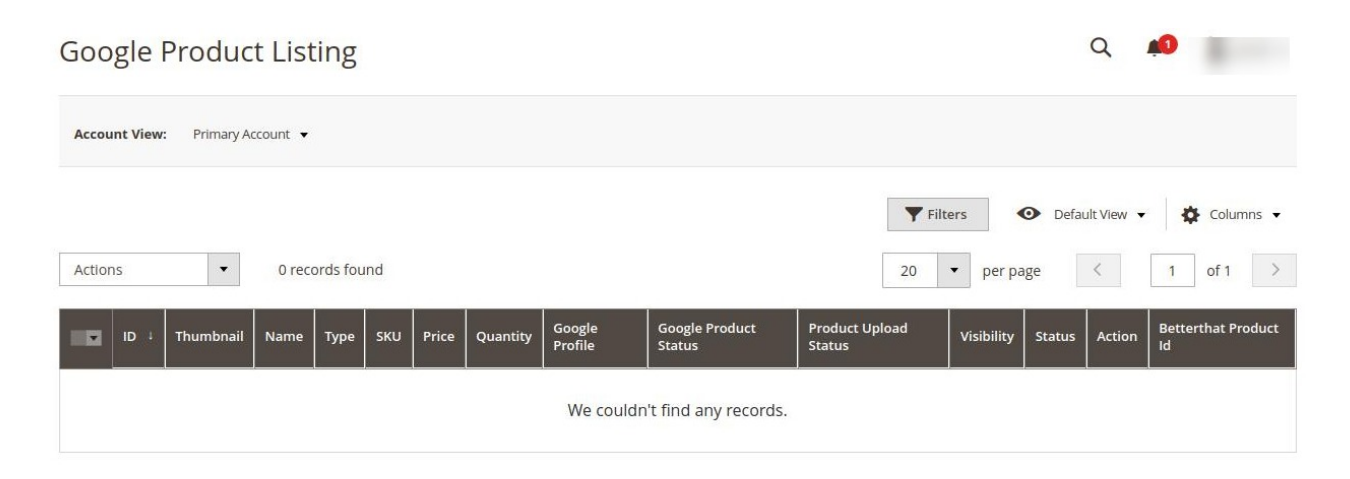

- 4. All the products will be displayed here.
- 5. Select the checkboxes respective to the products you want to upload
- 6. In the Action Column select Selected Product Upload from the drop-down.

| Actions                    | - |
|----------------------------|---|
| Selected Product<br>Upload |   |
| Delete Product             |   |

- 7. The selected products will be uploaded.
- 8. To delete the products, select the products you want to delete.
- 9. In the Action Column select Delete Product from the drop-down.

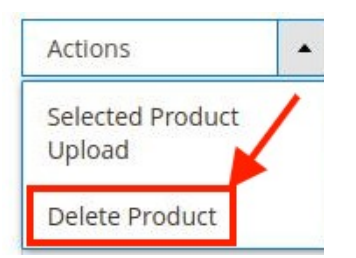

10. The selected products will be deleted.

### 9. Fetch Google Shopping Actions Orders

The user can fetch all the order details from Google Shopping Actions. Also, later on, can proceed further for shipment.

#### To fetch Google Shopping Actions Orders

- 1. Go to the Magento Admin panel.
- 2. On the top navigation bar, click the **Google Shopping Integration** menu. The menu appears as shown in the following figure:

| Google Shopping Actions |               |  |  |
|-------------------------|---------------|--|--|
| PRODUCTS                | DEVELOPER     |  |  |
| Profile Manager         | Cron Logs     |  |  |
| Product Manager         | Product Feeds |  |  |
| ORDERS                  | Activity Logs |  |  |
| Manage Orders           | _             |  |  |
| CONFIGURATION           |               |  |  |
| Manage Accounts         |               |  |  |
| Configuration           |               |  |  |
| EXTRAS                  |               |  |  |
| Help And Support        |               |  |  |

3. The Google Shopping Actions Orders page appears as shown in the following figure:

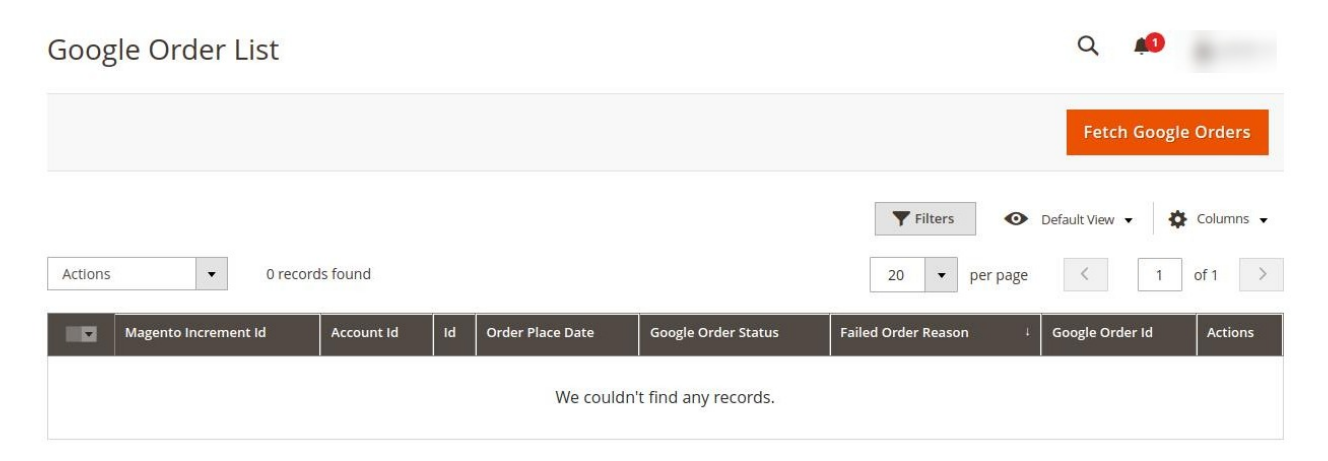

### 4. Click on Fetch Google Orders.

The orders will be fetched and displayed in the Order grid.

#### Notes:

- Orders are automatically imported through CRON in every 10 minutes.
- Whenever the latest orders are imported from **Google Shopping Actions**, a Notification appears in the notification area of the Admin panel for those orders and they are Auto-Acknowledged as soon as they are imported into the Magento admin panel.
- If no Order is imported, then check the Failed order log on the Failed Google Shopping Actions Orders Import Log
- Order are auto-rejected on Google Shopping Actions in the following conditions:
  - When Google Shopping Actions Product SKU does not exist in Magento store.
  - $\circ\,$  When Product is Out of Stock in Magento store.
  - When a product is disabled in Magento store.

# **10. Google Shopping Actions Cron Logs**

The **Cron Logs** page displays all the Cron details scheduled in Google Shopping Actions.

#### To view the Google Shopping Actions Cron details

- 1. Go to the Magento Admin panel.
- 2. On the top navigation bar, click the **Google Shopping Integration** menu. The menu appears as shown in the following figure:

| Google Shopping Actions |               |  |  |  |
|-------------------------|---------------|--|--|--|
| PRODUCTS                | DEVELOPER     |  |  |  |
| Profile Manager         | Cron Logs     |  |  |  |
| Product Manager         | Product Feeds |  |  |  |
| ORDERS                  | Activity Logs |  |  |  |
| Manage Orders           |               |  |  |  |
| CONFIGURATION           |               |  |  |  |
| Manage Accounts         |               |  |  |  |
| Configuration           |               |  |  |  |
| EXTRAS                  |               |  |  |  |
| Help And Support        |               |  |  |  |

### 3. Click on **Cron Log**s.

The Magento Cron Page appears as shown below:

| Magento | Crons       |            |          |                             |              |                | Q 📣                      |          |
|---------|-------------|------------|----------|-----------------------------|--------------|----------------|--------------------------|----------|
| Antions |             | ada farmad |          |                             |              | <b>T</b> Filte | rs 💿 Default View 🗸 🏠 Co | olumns 👻 |
| Actions | Id Job Code | Status     | Messages | Created At                  | Scheduled At | 20 ·           | Finished At              | 1 >      |
|         |             |            |          | We couldn't find any record | s.           |                |                          |          |

- 4. The running crons will be displayed here.
- 5. To delete the crons in bulk, click on **Delete** under the **Actions** list.

| Actions | • |
|---------|---|
| Delete  |   |

The selected crons will be deleted.

# **11. Google Shopping Actions Activity Logs**

### To view Google Shopping Actions Log Grid,

- 1. Go to the Magento Admin panel.
- 2. On the top navigation bar, click the **Google Shopping Integration** menu. The menu appears as shown in the following figure:

| Google Shopping Act | tions         | × |
|---------------------|---------------|---|
| PRODUCTS            | DEVELOPER     |   |
| Profile Manager     | Cron Logs     |   |
| Product Manager     | Product Feeds |   |
| ORDERS              | Activity Logs |   |
| Manage Orders       |               |   |
| CONFIGURATION       |               |   |
| Manage Accounts     |               |   |
| Configuration       |               |   |
| EXTRAS              |               |   |
| Help And Support    |               |   |

### 3. Click on the Activity Logs.

The Google Shopping Actions Log Grid page appears as shown in the following figure:

| Activity Log              |         |                               |   |                         | Q 📫                                                                                                    |
|---------------------------|---------|-------------------------------|---|-------------------------|----------------------------------------------------------------------------------------------------|
|                           |         |                               |   |                         | Truncate                                                                                                    |
| Actions • 0 records found |         |                               |   | ▼ Filters     20   ▼ pe | Default View      Columns      course      columns      course      columns      control      control |
| Id Messag                 | Channel | Level                         | 1 | Date                    | Context                                                                                                    |
|                           |         | We couldn't find any records. |   |                         |                                                                                                    |

- 4. The logs will be displayed here.
- 5. To delete the logs, click on **Delete Records** under the **Actions** list.

| Actions        | • |
|----------------|---|
| Delete Records |   |
|                |   |

The selected logs will be deleted.

### **12. Product Feeds**

### To view Product Feeds,

- 1. Go to the Magento Admin panel.
- 2. On the top navigation bar, click the **Google Shopping Integration** menu. The menu appears as shown in the following figure:

| Google Shopping Actions |               |  |  |
|-------------------------|---------------|--|--|
| PRODUCTS                | DEVELOPER     |  |  |
| Profile Manager         | Cron Logs     |  |  |
| Product Manager         | Product Feeds |  |  |
| ORDERS                  | Activity Logs |  |  |
| Manage Orders           |               |  |  |
| CONFIGURATION           |               |  |  |
| Manage Accounts         |               |  |  |
| Configuration           |               |  |  |
| EXTRAS                  |               |  |  |
| Help And Support        |               |  |  |

### 3. Click on **Product Feeds**.

The Product Feeds page appears as shown below:

| Manage Feeds |           |              |                           |             |                                 | Q 📣                                                                                                    |
|--------------|-----------|--------------|---------------------------|-------------|---------------------------------|----------------------------------------------------------------------------------------------------|
|              |           |              |                           |             |                                 | Truncate                                                                                                    |
| Actions      | O records | found        |                           |             | Filters     20     v   per page | Default View   Columns  Columns  Column |
| Feed         | lid       | Account Name | Feed Type                 | Feed Status | Feed Date                       | Response                                                                                                    |
|              |           |              | We couldn't find any reco | rds.        |                                 |                                                                                                    |

- 4. The product feeds will be displayed here.
- 5. To delete the feeds click on the **Truncate** button.
- 6. To delete the feeds in bulk, click on **Delete** Feed under the **Actions** list.

| Actions     | • |
|-------------|---|
| Delete Feed |   |

The selected product feeds will be deleted.

# 13. Help & Support

### To view the Help & Support section,

- 1. Go to the Magento Admin panel.
- 2. On the top navigation bar, click the **Google Shopping Integration** menu. The menu appears as shown in the following figure:

| Google Shopping A | ctions        | × |
|-------------------|---------------|---|
| PRODUCTS          | DEVELOPER     |   |
| Profile Manager   | Cron Logs     |   |
| Product Manager   | Product Feeds |   |
| ORDERS            | Activity Logs |   |
| Manage Orders     |               |   |
| CONFIGURATION     |               |   |
| Manage Accounts   |               |   |
| Configuration     |               |   |
| EXTRAS            |               |   |
| Help And Support  |               |   |
|                   |               |   |

### 3. Click Help & Support.

The Help and Support page appears as shown below:

| Google Knowledge Base          | Q 📫     |
|--------------------------------|---------|
| Cedcommerce User Guide Support | $\odot$ |
| Google Merchant Account Url    | $\odot$ |
| Google Official knowledgebase  | $\odot$ |

4. You can view Cedcommerce User Guide Support, Google Merchant Account Url, Google Official Knowledgebase by clicking on the respective sections.